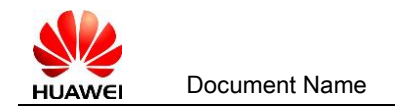

# Partner User Guide for the User Information & Privilege Management (e+ Partner)

#### Catalogue

| Par  | tner User Guide for the User Information & Privilege Management (e+ Partner)1            |
|------|------------------------------------------------------------------------------------------|
| 1    | Register an Account                                                                      |
| 1.1. | Register on e+Partner2                                                                   |
| 2    | Partners Apply for Associating Accounts (Applicable: Partners' users and administrator)3 |
| 3    | Approval for Associating Accounts (Applicable: Administrator)5                           |
| 4    | Administrator Applies Permissions for Users. (Applicable: Administrator.)                |
| 1)   | Apply for e+Partner permission                                                           |
| 2)   | Apply for ESDP permission                                                                |
| 3)   | Apply for SCT permission                                                                 |
| 5    | Apply Permissions for Common Accounts. (Applicable: Partner's users.)12                  |
| 6    | Revoke Permissions of Accounts (Applicable: Administrator)                               |
| 7    | Disassociate the Association Between Your Account and the Company14                      |
| 8    | Change The Partner Administrator                                                         |

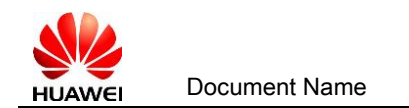

## 1 Register an Account

- 1.1. Register on e+Partner
- 1) Login <u>https://partner.huawei.com</u> and click Register

| e+Partner V |                    |                           | 🖶 English 🗸                                                                                                    | 🛓 Sign In   Register |
|-------------|--------------------|---------------------------|----------------------------------------------------------------------------------------------------|----------------------|
| 👋 HUAWEI    | MENU Locator       | Become a Partner Resource | ses and Support                                                                                                    | Ť                    |
| F           | And Berner         |                           | <b>BIG NEWS!</b><br>The 2021 Huawei Partner Policies for Enterprise<br>Business Ex-China are officially released!<br>Profiability • Simplicity • Enablement • Ecosystem<br>Low More |                      |
| O Ascend Pa | artner Program o E | Become a Partner O Recomm | nendation O News & Events                                                                                                    |                      |
|             |                    | Find a P                  | artner Marketplace                                                                                                    |                      |

 You can register an account using an email address or mobile number and fill in the registration information.

| Register                                 | Create a new account                                                                             | Log In   English (United State                     |
|------------------------------------------|--------------------------------------------------------------------------------------------------|----------------------------------------------------|
| Register by Email                        | Register by Mobile                                                                               |                                                    |
| User ID *                                |                                                                                                  |                                                    |
| Email *                                  |                                                                                                  |                                                    |
| Password *                               | $\gamma_{\tau}$                                                                                  |                                                    |
| First Name *                             |                                                                                                  |                                                    |
| Last Name *                              |                                                                                                  |                                                    |
| Country/Area *                           | Select                                                                                           |                                                    |
| Phone Number                             |                                                                                                  |                                                    |
|                                          | Verify mobile number (You can use a verified number to log in, reset pas                         | sword, and change password.)                       |
| Code in the Image *                      | MdnA O                                                                                           |                                                    |
|                                          | * I have read and agree to <u>Huawei's Terms and Conditions</u> and <u>Privacy Pol</u>           | licy.                                              |
|                                          | Register                                                                                         |                                                    |
| Uniportal is the onl<br>shared between H | y entrance provided by Huawei to authenticate the identity of external users. You awel services. | ur Uniportal account and login information will be |

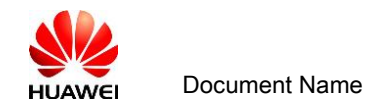

3) After you submit the registration, you will receive an e-mail to activate your account.

After you activate your account, you can log in to Huawei's official website.

| Subject: Your Huseri website account registered successfully                                                                                                    |
|----------------------------------------------------------------------------------------------------|
|                                                                                                    |
| Dann THICTAITECT                                                                                                    |
| bear Josiersol,                                                                                                    |
| Please click the link to activate the account:activate and login                                                                                                    |
| If you failed to open the link above, please copy the url below to the address bar of browser:                                                                            |
| https://uniportal-beta.husmei.com/accounts/register.do?method=activitvAccount&uid=IUST0TEST&actiCode=4A-D6-11-B9-E1-69-F6-C6&nls=en                                       |
| Once activated, an account has a one-year validity period. Please apply to extent your account validation when you receive a validity period update notification from the |
| system administrator.                                                                                                    |
| ***************************************                                                                                                    |

2 Partners Apply for Associating Accounts (Applicable:

Partners' users and administrator)

1) With the registered account, log in to <u>https://partner.huawei.com</u>. Click **associate** 

yourself with a company

| e+Partner v                                                                                                   | 💄 echo_gong 🗸                                                                                                    |
|----------------------------------------------------------------------------------------------------|----------------------------------------------------------------------------------------------------|
| or the second a Partner Resources and Support Become a Partner Resources and Support                          | Q                                                                                                    |
| • Your account is not associated with any company. Create a new company of associate yourself with a company. |                                                                                                    |
|                                                                                                    |                                                                                                    |
| Openness . Collaboration . Shared Success                                                                     |                                                                                                    |
| Let's create value for customers together                                                                     |                                                                                                    |
|                                                                                                    |                                                                                                    |
|                                                                                                    |                                                                                                    |
|                                                                                                    |                                                                                                    |
|                                                                                                    | Contraction of the local diversion of the local diversion of the loc |
| Ascend Partner Program     O Become a Partner     O Recommendation     O News & Events                        |                                                                                                    |
|                                                                                                    |                                                                                                    |
| Find a Partner Marketplace                                                                                    |                                                                                                    |

 On the page of Associate Company, search and select your company and submit application for associating accounts and applications for privilege according to your company.

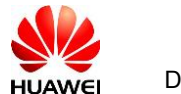

Document Name

|                                  | e+Partner ∨                      |                          |                              |                   |                         | L echo_gong ∨                                                     |
|----------------------------------|----------------------------------|--------------------------|------------------------------|-------------------|-------------------------|-------------------------------------------------------------------|
|                                  | MENU 🗮 MENU                      | Locator Become a Partner | Resources and Support        |                   |                         | Q                                                                 |
| My Permissions                   |                                  |                          |                              |                   |                         | Download user guide                                               |
| l'm a partner                    |                                  |                          |                              |                   |                         |                                                                   |
| As a partner: Associate with the | company and upgrade your rights. |                          |                              |                   |                         |                                                                   |
|                                  |                                  |                          |                              |                   |                         |                                                                   |
|                                  | Step1                            |                          | Step2                        |                   |                         | Step3                                                             |
| Associate                        | yourself with a company          |                          | Partner Administrat          | or Approval       | F                       | Portal Access Application                                         |
| 1                                | Associate                        |                          | After approval, your account | t will upgrade to | Selec                   | t One or Multiple Roles to obtain the<br>function access of metal |
| I L                              |                                  |                          | Basic access priv            | /leges            |                         | ransen access of persa.                                           |
| My access privileges             |                                  |                          |                              |                   |                         |                                                                   |
| Platform                         | Role                             | c                        | ategory                      | Permission Status | Permission Granted Date | Remark                                                            |
|                                  |                                  |                          | No Data                      |                   |                         |                                                                   |
| Total0 10 🗸 Page Size            |                                  |                          |                              |                   |                         |                                                                   |

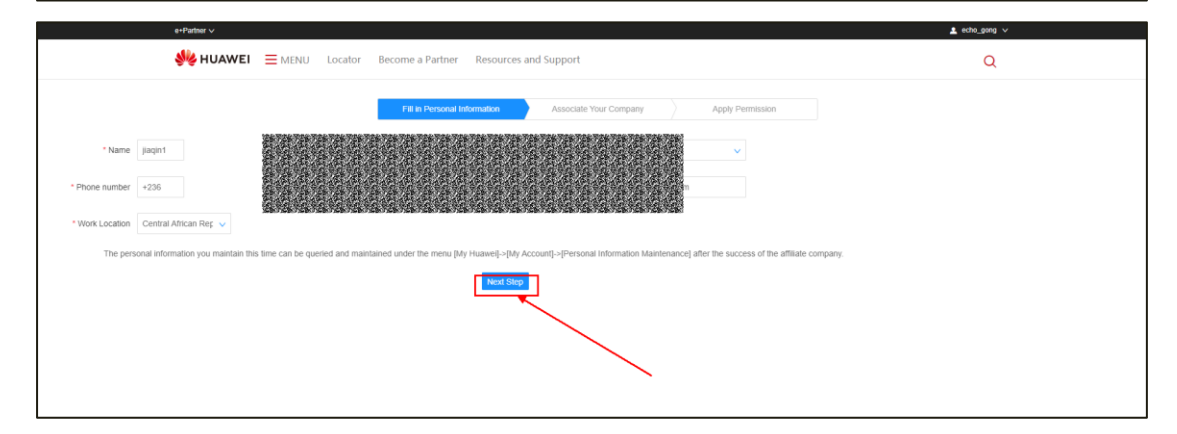

|                         | e+Partner ~                                        |                                            |                                                           |                   | L echo_gong ∨ |
|-------------------------|----------------------------------------------------|--------------------------------------------|-----------------------------------------------------------|-------------------|---------------|
|                         | 👋 HUAWEI 🗮 MENU                                    | Locator Become a Partner                   | Resources and Support                                     |                   | Q             |
|                         |                                                    | Fill in Personal 1                         | ntormation Associate Your Company                         | Apply Permission  |               |
| Find Your Company       |                                                    |                                            |                                                           |                   |               |
| Organization Name       | Test Partner for UK                                |                                            | Company                                                   | ID                |               |
| Organization admin      |                                                    |                                            | Administrator Er                                          | nail              |               |
| account                 |                                                    |                                            |                                                           |                   |               |
|                         |                                                    | [                                          | Search Reset                                              |                   |               |
| Organiza                | ation Name Company ID                              | Company Address                            | Administrator Email                                       |                   |               |
| 1 🖸                     |                                                    |                                            |                                                           |                   |               |
| Total1 10 v Page        | e Size                                             |                                            |                                                           |                   | < 1 > 1 60    |
| After you associated yo | our personal account to your company, the administ | strator of company will be able to see you | ir name, account number, and the certificates obtained un | fer your account. |               |
|                         |                                                    |                                            | Back Next Step                                            |                   |               |
|                         |                                                    |                                            |                                                           |                   |               |

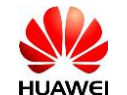

| 🐝 ни                                        | AWEI = MENU Locat                  | or Become a Partner Resources and Support                                           | Q                                                                                                    |
|---------------------------------------------|------------------------------------|-------------------------------------------------------------------------------------|----------------------------------------------------------------------------------------------------|
|                                             |                                    | Fill in Personal Information Associate Your Company                                 | Apply Permission                                                                                                    |
| After the application submitted, System wil | I email your company administrator | for approval After the approval is completed, you will have access to the Huawei Pa | inter Portal resources and tools.                                                                                                    |
| ication                                     |                                    |                                                                                     | Role nameldescription 5                                                                                                    |
| Role Name                                   | Products List                      |                                                                                     | Role Description                                                                                                    |
| Quotation Manager                           | 1                                  |                                                                                     | You can log in to the SCT and configure Huawei products. In addition, you can view product prices and submit<br>quotations through distributors, and VAPs to the order system.                                                                                                    |
| Commerce Manager                            | I                                  |                                                                                     | Commercial Manager (for Distributor/WP) could access to: Deal Registration/Guote/DeterPayment/Invoice<br>Vsibility/PSIProgram/JMF/Channel Quota Management/Complain,Commercial Manager (for Resetter) could a<br>to: Deal Registration/Bearch Resetter Ordens/Program/JMF/CQ Lised Application/Complain |
| Account Manager                             | I                                  |                                                                                     | Account Manager (for Dishtbuton/APP) could access to: MarketplaceLeads/Deal Registration/Authorization<br>Letter/Quole/OrderMy Capabilities, Account Manager (for Reseller) could access to: Leads/Deal<br>Registration/Authorization Letter/Search Reseller Orders/My Capabilities                     |
| License Administrator                       | 1                                  |                                                                                     | Software License Management/Partner online manage Software Orders on ESDP Platform/http://app.huawei.cc<br>receive.isp80/distribute/download/active Commercial Software license, apply temporary License)                                                                                               |
| Marketing Activity Administrator            | 1                                  |                                                                                     | Channel Marketing Activity (JMF) Administrator: Check Channel Marketing Activity Budget/Application for Market<br>Activity/Check Activity.                                                                                                    |
| Marketing Activity Applicant                | 1                                  |                                                                                     | Marketing Activity Applicant could access to: Marketplace/Joint Marketing Fund(JMF)                                                                                                    |
| n s Daulaure s e                            |                                    |                                                                                     | <ul> <li>adm ann y</li> </ul>                                                                                                    |
| Mua 👋                                       | WEI = MENU Locato                  | or Become a Partner Resources and Support                                           | Q.                                                                                                    |
|                                             |                                    |                                                                                     |                                                                                                    |

Note:

a) You can search for a single condition or multiple conditions.

- b) When you search for the company name, could fuzzy query by company name
- c) Step 1: Fill in personal information. Step 2: Select the company you will associate with. Step 3: select the system permission you apply for.
- d) Click Submit. After you submit the application for associating accounts, wait for Partner Administrator or Channel Manager to review.

# 3 Approval for Associating Accounts (Applicable: Administrator)

After the administrator receives an e-mail to review applications, click the review link in the email or log in to <a href="https://partner.huawei.com">https://partner.huawei.com</a>

Click *My Huawei* ->*Association Approval* to approval applications for associating accounts.

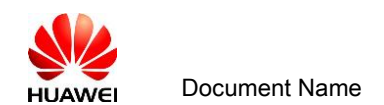

- 1. Click Approval, and then click Approve or Reject to save the approval result.
- 2. After you have saved the result, you can confirm your data on the page of Member

Management.

| e+Partner V |                                                                                                    | L tester_142 ∨                                                                                                    |                 |
|-------------|----------------------------------------------------------------------------------------------------|----------------------------------------------------------------------------------------------------|-----------------|
| 🧏 HUAWE     | EI                                                                                                    | Market Transactions Services Certifications & Trainings Achievements My Huawei Q                                                                                                    |                 |
|             | My Huawei                                                                                                | Association Approval                                                                                                    |                 |
| Partn       | ner policies/registration/certification rel<br>questions, please mail to:<br>epartner_support@huawel.com | User ID Email Address www.t Search                                                                                                    | Help<br>Records |
| c           | Company Profiles                                                                                         | v 1 Linear Vier Contraction Contraction Co | ?<br>Guide      |
| A           | Access Management                                                                                        | ∧         Totait         5         ∨         Page Size         < 1 >         1         α0                                                                                                    | Advice          |
|             | Member Access Management                                                                                 |                                                                                                    |                 |
|             | Association Approval                                                                                     |                                                                                                    | _               |
|             | Access Right Approval                                                                                    |                                                                                                    |                 |
| Pe          | Personal Profiles                                                                                        | ~                                                                                                    |                 |
| C           | Complaints                                                                                               | ·                                                                                                    |                 |

## **4 Administrator Applies Permissions for Users.** (Applicable: Administrator.)

When the account is associated with the partner (in other words, Partner Administrator or Huawei approves the application for associating accounts) the system will provide the three permissions automatically, WWW (pre-sales documentations download), support-E (after-sales documentations download), and eLearning. You don't need to apply for these permission again.

#### 1) Apply for e+Partner permission

a) Partner Administrator logs in to <u>https://partner.huawei.com</u>.
 Click *My Huawei ->Member Access Management.*

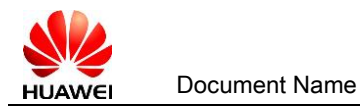

| e+Partner ∨                                                                                                    |                                                                                                    |                                                                                                    |                                                              |                             |                                                                                                    | 1 tester_                                                                                                    | 42 ~ |
|----------------------------------------------------------------------------------------------------|----------------------------------------------------------------------------------------------------|----------------------------------------------------------------------------------------------------|--------------------------------------------------------------|-----------------------------|----------------------------------------------------------------------------------------------------|----------------------------------------------------------------------------------------------------|------|
| 👐 HUAWEI 🛛 🗮 MENU                                                                                                    | Solutions Market Transact                                                                          | ions Services Certi                                                                                                    | fications & Trainings                                        | Achievements                | My Huawei                                                                                                    | Q                                                                                                    |      |
| Company Profiles<br>Join CP Program (Authoriand Country<br>Join Soldiston Partner Program<br>Company Information<br>Annual Declaration Redirect<br>Partner Agreement ICPA | Access Management<br>Member Access Management<br>- Association Approval<br>- Access Right Approval | Personal Profiles Manage My Privilege Personal Information Buil Notification Setting System Presenters My Imported Pres My Exported Files | Complaints<br>- Create Complaint<br>- Search Complaints<br>s |                             |                                                                                                    |                                                                                                    |      |
| Performance                                                                                                    | Incentive<br>1556<br>566<br>0<br>0<br>10<br>10<br>0<br>10<br>0<br>10<br>10<br>10<br>10             | CQ Published Ledge                                                                                                    | 2 Balance<br>piring In 3 months<br>active CQ                 | 0<br>0<br>0                 | Bulletin Latest Notification P [Policies] Partner Benefit 2021-01-31 [Policies] Regulations on 2021-01-31 [Policies] Regulations on 2021-01-31 [Policies] Partner Policy1 | olicies Help Center<br>s of industry Organization for @<br>CSP Certification Standards @<br>CSP Certification Standards @<br>Dutline for Enterprise Busines @ |      |
| Deal Registration<br>Draft Subr                                                                                                    | nitted Rejected                                                                                    | Accepted                                                                                                    | Closed                                                       | Create Deal<br>Expired<br>0 | 2021-01-31 [Policies] Regulations on 2021-01-31 More Contact us Chappel policy questions as                                                                               | Channel Partner Registratio                                                                                                    |      |
| JMF Activity Management (USI                                                                                                    | ))                                                                                                 |                                                                                                    |                                                              |                             | contact:<br>epartner_support@huawel.                                                                                                    | com                                                                                                    | ***  |

b) Click **Application** for the corresponding account, and select the corresponding role or permission

| e+Partner ∨                                                                                                    |                         |                                  |                               | L tester_142 ∨      |
|----------------------------------------------------------------------------------------------------|-------------------------|----------------------------------|-------------------------------|---------------------|
| WENU Solutions N                                                                                                  | larket Transactions Ser | vices Certifications & Trainings | Achievements My Huawei        | Q 🗳                 |
| My Huawei                                                                                                    | Member Managem          | nent                             |                               | Download user guide |
|                                                                                                    | Account                 | Name                             |                               |                     |
| Partner policies/registration/certification relevant<br>questions, please mail to:<br>epartner_support@huawei.com | Email                   |                                  |                               |                     |
| Company Profiles V                                                                                                |                         | Search                           |                               | Export              |
| Access Management                                                                                                 | Account Name            | Email                            | Association Status            | Action              |
| Member Access Management                                                                                          | 22222                   | 8.2.2.2.2.2.2.2.2                | Associated                    | View Application    |
| Association Approval                                                                                              |                         |                                  | i. Associated<br>Disassociate | View Application    |
| Access Right Approval                                                                                             |                         |                                  | Associated<br>Disassociate    | View Application    |
|                                                                                                    |                         |                                  |                               | View Application    |
| Personal Profiles V                                                                                               |                         |                                  | Associated<br>Disassociate    | Set as a            |
| Complaints 🗸                                                                                                    |                         |                                  | Associated                    | View Application    |
|                                                                                                    |                         |                                  | Uisassociate                  | Set as a            |
|                                                                                                    | Total7 5 🗸 Page Size    |                                  | <                             | 1 2 > 1 GO          |

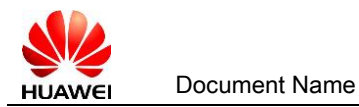

|                                                           | Market Transactions   | Services Cert          | tifications & Trainings | Achievements       | My Huawei                                                            | Q                           |
|-----------------------------------------------------------|-----------------------|------------------------|-------------------------|--------------------|----------------------------------------------------------------------|-----------------------------|
| My Huawei                                                 | Member Man            | agement                |                         |                    |                                                                      | Return                      |
| Partner policies/registration/certification releva        | Role name/description | 1                      |                         | Application Status | ~                                                                    |                             |
| questions, please mail to:<br>epartner_support@huawei.com |                       |                        | Search                  |                    |                                                                      |                             |
| Company Profiles V                                        | Application Se        | t Permission Due Date: | 2021-08-16              |                    |                                                                      | Save                        |
| Access Management                                         | Role                  | Products               |                         | Status             | Role                                                                 |                             |
| Member Access Management                                  | Quotation<br>Manager  | 1                      |                         | To Be<br>Applied   | You can log in to the SCT and co<br>Huawei products. In addition, yo | onfigure<br>u can view      |
| Association Approval                                      |                       |                        |                         |                    | product prices and submit quota                                      | tions through<br>er system. |
| Access Right Approval                                     | Commerce              | /                      |                         | To Be<br>Applied   | Commercial Manager (for Distric                                      | utor/VAP)                   |
| Personal Profiles V                                       | manager               |                        |                         |                    | could access to: Deal<br>Registration/Quote/Order/Payme              | ent/Invoice                 |
| Complaints ~                                              |                       |                        |                         |                    | Visibility/PSI/Program/JMF/Char<br>Management/Complain;Comme         | nel Quota<br>rcial Manager  |
|                                                           |                       |                        |                         |                    | (for Reseller) could access to<br>Registration/Search Reseller       | Deal                        |

#### The access permission of Roles:

| Туре   | Role Name                                                                                                    | Partner<br>New en role description |                                                                                                    |  |  |  |  |  |
|--------|----------------------------------------------------------------------------------------------------|------------------------------------|----------------------------------------------------------------------------------------------------|--|--|--|--|--|
| СР     | License     All     License Administrator could access to manage       Administrator     All     download Huawei software license on SDP |                                    |                                                                                                    |  |  |  |  |  |
| СР     | Commerce<br>Manager                                                                                                    | Distributor/<br>VAP                | Commercial Manager (for Distributor/VAP) could<br>access to: Marketplace/Deal<br>Registration/Quote/Order/Payment/Invoice<br>Visibility/PSI/Program/JMF/Channel Quota<br>Management/Complain |  |  |  |  |  |
| CP/CSP | Commerce<br>Manager                                                                                                    | Reseller                           | Commercial Manager (for Reseller) could access to:<br>Deal Registration/Search Reseller<br>Orders/Program/JMF/CQ Used Application/Complain                                                   |  |  |  |  |  |
| СР     | Account<br>Manager                                                                                                    | Distributor/<br>VAP                | Account Manager (for Distributor/VAP) could access<br>to: Marketplace/Leads/Deal<br>Registration/Authorization Letter/Quote/Order/My<br>Capabilities                                         |  |  |  |  |  |
| СР     | Account<br>Manager                                                                                                    | Reseller                           | Account Manager (for Reseller) could access to:<br>Marketplace/Leads/Deal Registration/Authorization<br>Letter/Search Reseller Orders/My Capabilities                                        |  |  |  |  |  |

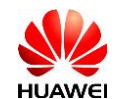

|        | Marketing     |              |                                                      |
|--------|---------------|--------------|------------------------------------------------------|
| СР     | Activity      | A11          | Marketing Activity Applicant could access to:        |
|        | Applicant     |              | Marketplace/Joint Marketing Fund(JMF)                |
|        | 11            |              | Finance(for Distributor/VAP) could access to: Search |
| CP     | Finance       | A11          | Quote/Search Order/Payment/Invoice                   |
| 01     | Thanee        | MII          | Visibility/Parformance & Incentive                   |
|        | Partner-Salas |              |                                                      |
|        | Paraan        | China        | Dentron-Sales Denson Denformence Venegor (for Chine  |
| СР     | Person        |              | Partner-Sales rerson reriormance manager (for china  |
|        | Performance   | Distributor  | Distributor): Distributor Performance Administrator  |
|        | Manager       | D            |                                                      |
| СР     | Partner-Demo  | Distributor/ | Demo Administrator (for Distributor/VAP) could       |
|        | Administrator | VAP          | access to: Demo quota search/Demo detail search      |
|        | Service       | Distributor/ | Service Manager could access to:                     |
| CP/CSP | Manager       | VAP/CSP/Rese | Marketplace/Support/Manage SR/TF Voucher Query/My    |
|        | manager       | ller         | Capabilities/Complain                                |
|        | с ·           | Distributor/ | Service Engineer could access to:                    |
| CP/CSP | Service       | VAP/CSP/Rese | Marketplace/Support/Create SR/TF Voucher             |
|        | Engineer      | ller         | Query/Personal Capability Profile/Complain           |
|        | Storage &     |              |                                                      |
| СР     | logistic      |              | Storage & logistic Manager(for Distributor/VAP)      |
|        | Manager       |              | could access to: Search Order/Upload return Doc.     |
|        | Marketing     |              | Channel Marketing Activity (JMF) Administrator.      |
| СР     | Activity      | Distributor/ | Check Channel Marketing Activity Budget/Application  |
|        | Administrator | VAP          | for Marketing Activity/Check Activity.               |
|        |               |              | Super Administrator :Partner Huawei tools            |
|        |               |              | Administrator could access to: manage user           |
| CP/CSP | Super         | A11          | association and permission                           |
|        | Administrator |              | assignment/Certification/MBO (MBO only for           |
|        |               |              | Distributor) / Manage SR                             |
|        | Solution      |              | Solution Cooperation Manager could access to: Submit |
| SP     | Cooperation   | Solution     | applications for the solution and cortification /    |
| 51     | Managar       | 501011011    | Pologo the colution/Develop the colution             |
|        | mallagel      |              |                                                      |
| CP/CSP | Quotation     | A11          | Quotation Manager could access to: Configuration and |
|        | Manager       |              | quotation for Huawei products(SCT)                   |
| CP/CSP | Configuration | A11          | Configuration Manager could access to: Configuration |
| ,      | Manager       |              | for Huawei products(SCT)                             |

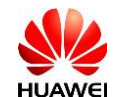

| CP/CSP | Authorized<br>Price<br>Personnel                                           | A11                 | Authorized Price Personnel could access to: Check<br>Partner Standard Authorized Price                                                                                            |
|--------|----------------------------------------------------------------------------|---------------------|----------------------------------------------------------------------------------------------------|
| SP, CP | Partner-<br>Solution<br>Certified<br>Representativ<br>e for<br>Distributor | Distributor         | Partner-Solution Certified Representative for<br>Distributor could access to: Deal Registration/Check<br>the certified solutions/Feedback the result of<br>Solution Certification |
| SP     | Solution<br>Admin                                                          | Solution            | Solution Administrator: The Administrator of Huawei<br>Solution Partner Tools(SPC)                                                                                                |
| СР     | Channel<br>product<br>manager                                              | Distributor/<br>VAP | Channel product manager (for Distributor/VAP) could<br>access to: Deal<br>Registration/Marketplace/Quote/Order/My Capabilities                                                    |

Note: The access permission will be effected in 30 mins after administrator approved.

### 2) Apply for ESDP permission

- 1) Partner Administrator logs in to <u>https://partner.huawei.com</u>.
- 2) Click *My Huawei-> Member Management.*
- Click Application for the corresponding account. Select *License Administrator* and submit the application.

| License<br>Administrator | 1 | To Be<br>Applied | Software License Management(Partner online manage Software Orders on ESDP |
|--------------------------|---|------------------|---------------------------------------------------------------------------|
|                          |   |                  | Platform(http://app.huawei.com/isdp), receive                             |
|                          |   |                  | /split/distribute/download/active Commercial                              |
|                          |   |                  | Software license, apply temporary License)                                |

Note: The access permission will be effected in 30 mins after administrator approved.

## 3) Apply for SCT permission

- 1) Partner Administrator logs in to <u>https://partner.huawei.com</u>.
- 2) Click My Huawei->Member Access Management

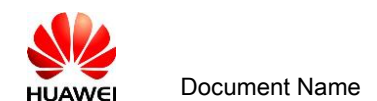

 Click Application for the corresponding account. Select the Quotation Manager, then select the products for permissions and click Save.

| My Huawei                                                                                                    | Member Mana                                                                                              | agement                                                                                      |                                                          |                                                                                                    | Download user guide                                                                                                    |
|----------------------------------------------------------------------------------------------------|----------------------------------------------------------------------------------------------------|----------------------------------------------------------------------------------------------|----------------------------------------------------------|----------------------------------------------------------------------------------------------------|----------------------------------------------------------------------------------------------------|
|                                                                                                    | Account                                                                                                  |                                                                                              | Name                                                     |                                                                                                    |                                                                                                    |
| Partner policies/registration/certification relevant<br>questions, please mail to:<br>epartner_support@huawei.com                                                                                                    | Email                                                                                                    |                                                                                              |                                                          |                                                                                                    |                                                                                                    |
| Company Profiles V                                                                                                    |                                                                                                    |                                                                                              | Search                                                   |                                                                                                    |                                                                                                    |
| Access Management                                                                                                    | Account                                                                                                  | Name                                                                                         | Email                                                    | Association Status                                                                                                | Action                                                                                                    |
| Member Access Menseement                                                                                                    |                                                                                                    |                                                                                              |                                                          | <sup>0</sup> Associated                                                                                           | View Application                                                                                                    |
| Association Approval                                                                                                    |                                                                                                    |                                                                                              |                                                          | <ul> <li>Associated<br/><u>Disassociate</u></li> </ul>                                                            | View Application Set as a                                                                                                    |
| Access Right Approval                                                                                                    |                                                                                                    |                                                                                              |                                                          | Associated<br>Disassociate                                                                                        | View Application                                                                                                    |
| Personal Profiles V                                                                                                    |                                                                                                    |                                                                                              |                                                          | Associated<br>Disassociate                                                                                        | View Application                                                                                                    |
| Complaints V                                                                                                    |                                                                                                    |                                                                                              |                                                          | Associated<br>Disassociate                                                                                        | View Application                                                                                                    |
|                                                                                                    | Total7 5 🗸 Page                                                                                          | Size                                                                                         |                                                          |                                                                                                    |                                                                                                    |
|                                                                                                    |                                                                                                    |                                                                                              |                                                          |                                                                                                    |                                                                                                    |
| r∨<br>HUAWEI <u> </u>                                                                                                    | Market Transact                                                                                          | tions Services Cr                                                                            | ertifications & Trainings                                | Achievements 1                                                                                                    | My Huawei                                                                                                    |
| HUAWEI ≡ MENU Solutions<br>My Huawei                                                                                                    | Market Transac                                                                                           | tions Services Cr<br>Management                                                              | ertifications & Trainings                                | Achievements 1                                                                                                    | My Huawei                                                                                                    |
| TV<br>HUAWEI ≡ MENU Solutions<br>My Huawei                                                                                                    | Market Transac<br>Member I                                                                               | tions Services Cr<br>Management                                                              | ertifications & Trainings                                | Achievements 1<br>Application Status                                                                              | My Huawei                                                                                                    |
| HUAWEI E MENU Solutions<br>My Huawei                                                                                                    | Market Transaci<br>Member I<br>Role name/des                                                             | tions Services Cr<br>Management                                                              | ertifications & Trainings                                | Achievements I<br>Application Status<br>"Pis Select-"                                                             | My Huawei<br>Retur                                                                                                    |
| HUAWEI E MENU Solutions<br>My Huawei<br>Wy Huawei<br>Partner policies/registration/certification re<br>guestions, piease mail to:<br>epartner_support@huawei.com                                                                       | Market Transact Member I Role nameides                                                                   | tions Services Cr<br>Management                                                              | ertifications & Trainings                                | Achievements 1 Application Status                                                                                 | My Huawei<br>Retur                                                                                                    |
| HUAWEI E MENU Solutions My Huawei My Huawei Partner policies/registrationcertification re epartner_support@huawei.com Company Profiles                                                                                                 | Market Transact                                                                                          | tions Services Cr<br>Management<br>cription<br>Set Permission Due Da                         | ertifications & Trainings<br>Search<br>te: 12 2021-08-16 | Achievements 1<br>Application Status<br>*-Pis Select-*                                                            | Vly Huawei                                                                                                    |
| HUAWEI                                                                                                    | Market Transac<br>Member I<br>Role name/des<br>tevant<br>Application                                     | tions Services Cr<br>Management<br>cription<br>Set Permission Due Da<br>Products             | ertifications & Trainings<br>Search<br>ie:               | Achievements 1<br>Application Status<br>*-PIs Select-*                                                            | My Huawei Retur Save                                                                                                    |
| AUAWEI E MENU Solutions                                                                                                    | Market Transac<br>Member I<br>Role name/des<br>tevant<br>Application<br>Cole<br>Cole                     | tions Services Cr<br>Management<br>cription<br>Set Permission Due Da<br><u>Products</u><br>/ | ertifications & Trainings<br>Search<br>Ie: (2021-88-16   | Achievements I<br>Application Status<br>"-PIs Select-"<br>Status I<br>To Be<br>Appled                             | My Huawei  Retur  Retur  Role  Role  You can log in to the SCT and configure                                                                                                    |
| AUAWEI E MENU Solutions                                                                                                    | Market Transact                                                                                          | tions Services Cr<br>Management<br>crption<br>Set Permission Due Da<br>Products<br>/         | ertifications & Trainings<br>Search<br>te: 2021-08-16    | Achievements I<br>Application Status<br>"-Pis Select-"<br>Status<br>To Be<br>Applied                              | My Huawei  My Huawei  Role  Role  Ro |
| ADAWEI MENU Solutions  My Huawei  My Huawei  Partner policies/registration/certification re  questions, piesse mail to:  epartner_support@huswei.com  Company Profiles  Access Management  Association Approval  Access Right Approval | Market Transact Member I Role name/des Itevant IApplication Role Quotation Manager Commerce              | tions Services Cr<br>Management<br>cription<br>Set Permission Due Da<br>Products<br>/        | ertifications & Trainings<br>Search<br>te: 2021-08-16    | Achievements I<br>Application Status<br>Pis Select-*                                                              | My Huawei  My Huawei  Retur  Retur  Retur  Vau  Rote  Rote Rote                                                                                                    |
| W W W W W W W W W W W W W W W W W W W                                                                                                    | Market Transact Member I Role nameldes tevant Application Role Output Ductation Manager Commerce Manager | tions Services Co<br>Management<br>cription<br>Set Permission Due Da<br>Products<br>/        | ertifications & Trainings<br>Search<br>te: 2021-08-16    | Achievements I<br>Application Status<br>"Pis Select-"<br>Status<br>To Be<br>Applied<br>I<br>I<br>Co Be<br>Applied | My Huawei  My Huawei  Retur  Stave  Retur  Commercial Manager (for Distributor/VAP)  Could access to: Deal                                                                                                    |

PS:

The Quotation manager can create a quotation in SCT, modify the configuration, and submit the BOQ. Authorized price personnel can apply for authorized discounts for channel partners at SCT. And automatically applied to the quoted product discount.

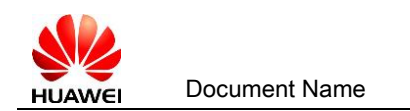

## 5 Apply Permissions for Common Accounts.

(Applicable: Partner's users.)

- 1) With a common account, you can log in to <u>https://partner.huawei.com</u> .
- 2) Click <u>Manage My Privilege</u> menu.

| Company Profiles                           | Access Management                          | Personal Profiles                     | Complaints                              |                                                  |                                  |
|--------------------------------------------|--------------------------------------------|---------------------------------------|-----------------------------------------|--------------------------------------------------|----------------------------------|
| 🍐 Join CP Program (Authorized Country) 🕀   | · Member Access Management 🕤               | * Manage My Privileg                  | * Create Complaint                      |                                                  |                                  |
| * Join Solution Partner Program 🖯          | <ul> <li>Association Approval 🕀</li> </ul> | Personal Information                  | * Search Complaints                     |                                                  |                                  |
| <ul> <li>Company Information</li> </ul>    | 🐘 Access Right Approval                    | * Email Notification Settings         |                                         |                                                  |                                  |
| * Annual Declaration Redirect              |                                            | * System Parameters                   |                                         |                                                  |                                  |
| <ul> <li>Partner Agreement ICPA</li> </ul> |                                            | <ul> <li>My Imported Files</li> </ul> |                                         |                                                  |                                  |
|                                            |                                            | <ul> <li>My Exported Files</li> </ul> |                                         |                                                  |                                  |
|                                            |                                            |                                       | ~~~~~~~~~~~~~~~~~~~~~~~~~~~~~~~~~~~~~~~ | Bulletin                                         |                                  |
| 46 156                                     | 9                                          | CQ Bala                               | nce 0                                   |                                                  |                                  |
| 106                                        |                                            | 0 Expiring                            | In 3 months 0                           | Latest Notification P                            | olicies Help Center              |
| 2%                                         |                                            | Total CQ Amoun                        | 0 0                                     | [Policies] Regulations on                        | Managing Channel Partner         |
| 0 0 0 0 0                                  | 0 0                                        | insert to t                           |                                         | 2021-02-05                                       |                                  |
| Q1 Q2 Q3 Q4                                | H1 H2                                      |                                       |                                         | Policies] Partner Benefits<br>200,01-31          | of Industry Organization for new |
|                                            |                                            |                                       |                                         | (Policies) Regulations on                        | CSP Certification Standards      |
|                                            |                                            |                                       | _                                       | 2021-01-31                                       |                                  |
| Deal Registration                          |                                            |                                       | Cre                                     | ate Deal [Policies] Regulations on<br>2021-01-31 | CSP Certification Standards      |
|                                            |                                            |                                       |                                         | [Policies] Partner Policy C                      | utline for Enterprise Busines    |
|                                            |                                            |                                       |                                         |                                                  |                                  |

- 3) On the *My Permissions*, select the permissions you want.
- 4) After you submit the application, Partner Administrator will receive an e-mail to approve permission application and you could wait for Administrator for approval.

| e+Partner ∨                                                                                                    |                    |                                     |                  | ±                                                                                                    | 13760116545 🗸 |
|----------------------------------------------------------------------------------------------------|--------------------|-------------------------------------|------------------|----------------------------------------------------------------------------------------------------|---------------|
| 👋 HUAWEI 🗮 MENU Solutions Ma                                                                                      | arket Transactions | Services Certifications & Trainings | Achievements     | My Huawei                                                                                                    | Q 🙂           |
| My Huawei                                                                                                    | My Permissio       | ns                                  |                  | Download user guide                                                                                                    | ]             |
|                                                                                                    | Application        | Set Permission Due Date: 2022-02-05 |                  | Submit                                                                                                    |               |
| Partner policies/registration/certification relevant<br>questions, please mail to:<br>epartner_support@huawei.com | Role Name          | Products List                       | Status           | Role Description                                                                                                    |               |
| Company Profiles V                                                                                                | Quotation Manager  | 1                                   | Have<br>applied  | You can log in to the SCT and configure<br>Huawei products. In addition, you can view<br>product prices and submit guotations |               |
| Personal Profiles                                                                                                 |                    |                                     |                  | through distributors, and VAPs to the order                                                                                   |               |
| Manage My Privilege                                                                                               | Commerce           | 1                                   | Have             | Commercial Manager (for                                                                                                    |               |
| Personal Information                                                                                              | Manager            |                                     | appreu           | Distributor/VAP) could access to: Deal<br>Registration/Quote/Order/Payment/Invoice                                            |               |
| Email Notification Settings                                                                                       |                    |                                     |                  | Visibility/PSI/Program/JMF/Channel Quota<br>Management/Complain:Commercial                                                    |               |
| System Parameters                                                                                                 |                    |                                     |                  | Manager (for Reseller) could access to:<br>Deal Registration/Search Reseller                                                  |               |
| My Imported Files                                                                                                 |                    |                                     |                  | Orders/Program/JMF/CQ Used<br>Application/Complain                                                                            |               |
| My Exported Files                                                                                                 | Account<br>Manager | I                                   | To Be<br>Applied | Account Manager (for Distributor/VAP)                                                                                         |               |
| Complaints V                                                                                                    | -                  |                                     |                  | could access to: Marketplace/Leads/Deal<br>Registration/Authorization                                                         |               |

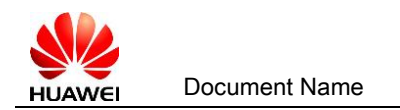

# 6 Revoke Permissions of Accounts (Applicable:

#### Administrator)

- 1) Administrator logs in to <u>https://partner.huawei.com</u>.
- 2) Click My Huawei ->Member Access Management.
- 3) Select Permissions of the corresponding account. Deselect the boxes for the Role,

and click Save.

|                                                                                                    |                                                                                                    | cuons services cerun                                                                                                    |                                                 | / terrie / erres                                                              | ing maaner                                                                                                    | ~                                                                                                    |
|----------------------------------------------------------------------------------------------------|----------------------------------------------------------------------------------------------------|----------------------------------------------------------------------------------------------------|-------------------------------------------------|-------------------------------------------------------------------------------|----------------------------------------------------------------------------------------------------|----------------------------------------------------------------------------------------------------|
| Company Profiles                                                                                                    | Access Management                                                                                                    | Personal Profiles                                                                                                    | Complaints                                      |                                                                               |                                                                                                    |                                                                                                    |
| <ul> <li>Join CP Program (Authorized Country)</li> </ul>                                                                                                    | Member Access Management                                                                                                    | Manage My Privilege                                                                                                    | Create Complaint                                |                                                                               |                                                                                                    |                                                                                                    |
| Ioin Colution Dastear Drogram                                                                                                    | Accoriation Approval                                                                                                    | Perronal Information                                                                                                    | Search Complaint                                |                                                                               |                                                                                                    |                                                                                                    |
| Company Information                                                                                                    | Access Right Approval                                                                                                    | Email Notification Settings                                                                                                    | ocurer companye                                 |                                                                               |                                                                                                    |                                                                                                    |
| Company Information                                                                                                    | Access Right Approval                                                                                                    | Email Notification Settings                                                                                                    |                                                 |                                                                               |                                                                                                    |                                                                                                    |
|                                                                                                    |                                                                                                    | System Parameters                                                                                                    |                                                 |                                                                               |                                                                                                    |                                                                                                    |
| - Partner Agreement ICPA                                                                                                    |                                                                                                    | Ny Imported Files                                                                                                    |                                                 |                                                                               |                                                                                                    |                                                                                                    |
|                                                                                                    |                                                                                                    | <ul> <li>My Exported Files</li> </ul>                                                                                                    |                                                 |                                                                               |                                                                                                    |                                                                                                    |
|                                                                                                    |                                                                                                    |                                                                                                    |                                                 |                                                                               | Bulletin                                                                                                    |                                                                                                    |
| Performance Inc                                                                                                    | entive                                                                                                    | CQ Published Ledg                                                                                                    |                                                 |                                                                               | Latest Meti                                                                                                    | fication Deligion Hole Contor                                                                                                    |
| 15                                                                                                    | Ka                                                                                                    | cà                                                                                                    | Salance                                         | 0                                                                             | Latest Noti                                                                                                    | ication Policies Help Center                                                                                                    |
| 1.0                                                                                                    |                                                                                                    | Ever Series                                                                                                    | iring in 2 months                               | 0                                                                             | [Policies] Re<br>2021-02-05                                                                                                    | gulations on Managing Channel Partner                                                                                                    |
| 10                                                                                                    | N                                                                                                    | otal CQ Amoun                                                                                                    | aning in 5 months                               | 0                                                                             | [Policies] Pa                                                                                                    | rtner Renefits of Industry Organization for                                                                                                    |
| 0.00 0.00 0.00                                                                                                    | 0 0                                                                                                    | Ina                                                                                                    | ctive CQ                                        | 0                                                                             | 2021-01-31                                                                                                    |                                                                                                    |
| Q1 Q2 Q3 Q4                                                                                                    | о <mark>н н1 н2</mark>                                                                                                    |                                                                                                    |                                                 |                                                                               | [Policies] Re                                                                                                    | gulations on CSP Certification Standards                                                                                                    |
|                                                                                                    |                                                                                                    |                                                                                                    |                                                 |                                                                               | 2021-01-31                                                                                                    | undefines on CSD Cartification Standar-                                                                                                    |
|                                                                                                    |                                                                                                    |                                                                                                    |                                                 |                                                                               | 2021-01-31                                                                                                    | guinnung wit Corr Certification Standards n                                                                                                    |
| Deal Registration                                                                                                    |                                                                                                    |                                                                                                    |                                                 | Constant and                                                                  | [Policies] Pa                                                                                                    | rtner Policy Outline for Enterprise Busines                                                                                                    |
| Deal Registration                                                                                                    |                                                                                                    |                                                                                                    |                                                 | Create Deal                                                                   | 2021-01-31                                                                                                    |                                                                                                    |
|                                                                                                    |                                                                                                    |                                                                                                    |                                                 |                                                                               | More                                                                                                    |                                                                                                    |
| HUAWEI E MENU Solut                                                                                                    | tions Market Transa                                                                                                    | actions Services Ce                                                                                                    | rtifications & Training                         | ls Achievemen                                                                 | ts My Hua                                                                                                    | wei                                                                                                    |
| HUAWEI ≡ MENU Solut<br>My Huawei                                                                                                    | tions Market Transa                                                                                                    | actions Services Ce                                                                                                    | rtifications & Training                         | s Achievemen                                                                  | ts My Hua                                                                                                    | wei<br>Return                                                                                                    |
| HUAWEI ≡ MENU Solut<br>My Huawei                                                                                                    | tions Market Transa<br>Member<br>Role name/di                                                                                                    | actions Services Ce<br><b>Management</b><br>escription                                                                                                    | rtifications & Training                         | is Achievemen                                                                 | ts My Hua                                                                                                    | Return                                                                                                    |
| HUAWEI ≡ MENU Solut<br>My Huawei                                                                                                    | tions Market Transa Member Role name/di                                                                                                    | actions Services Ce<br>r Management<br>escription                                                                                                    | rtifications & Training                         | Achievemen                                                                    | ts My Hua                                                                                                    | Return                                                                                                    |
| HUAWEI E MENU Solut<br>My Huawei                                                                                                    | tions Market Transa                                                                                                    | actions Services Ce<br>Management<br>escription                                                                                                    | rtifications & Training                         | Application Status                                                            | ts My Hua                                                                                                    | wei<br>Return                                                                                                    |
| HUAWEI E MENU Solut<br>My Huawei<br>Partner policies/registrationcertificat<br>questions, please mail to<br>egenter_support@huawei.c                                                                                                    | tions Market Transa                                                                                                    | actions Services Ce<br>r Management<br>escription                                                                                                    | rtifications & Training                         | Achievemen<br>Application Status<br>"Pis Select-"                             | ts My Hua                                                                                                    | wei<br>Return                                                                                                    |
| HUAWEI ÈMENU Solut<br>My Huawei<br>Partner policiesiregistrationicertificat<br>questions, please mai to<br>epartner_support@huawel.c                                                                                                    | tions Market Transa                                                                                                    | actions Services Ce<br>r Management<br>escription                                                                                                    | rtifications & Training                         | Achievemen<br>Application Status<br>Pis Select-*                              | ts My Hua                                                                                                    | wei<br>Return<br>V                                                                                                    |
| HUAWEI È MENU Solut<br>My Huawei<br>Partner policies/registration/certificat<br>guestions, please mail to<br>epartner_support@huawel.c                                                                                                    | tions Market Transa<br>Member<br>Role name/di<br>com                                                                                                    | n Management                                                                                                    | Search                                          | Achievemen<br>Application Status<br>"Pis Select-"                             | ts My Hua                                                                                                    | wei<br>Return<br>V                                                                                                    |
| My Huawei<br>My Huawei<br>Partner policies/registration/certificat<br>gestions, please mail to<br>epartner_support@huawei.c<br>Company Profiles                                                                                                    | tions Market Transa                                                                                                    | n Set Permission Due Date                                                                                                    | Search<br>2021-08-16                            | Achievemen Application StatusPis Select-*                                     | ts My Hua                                                                                                    | wei<br>Return<br>V                                                                                                    |
| Company Profiles<br>Access Management                                                                                                    | tions Market Transa<br>Member<br>Role name/dd<br>com<br>Applicatio                                                                                                    | n Set Permission Due Date                                                                                                    | Search<br>2021-08-16                            | s Achievemen Application Status T-Pis Select-T                                | s Pole                                                                                                    | wei<br>Return<br>V                                                                                                    |
| HUAWEI È MENU Solut<br>My Huawei<br>Partner policies/registration/certifical<br>guestions, please mail to<br>epartner_support@huawei.c<br>Company Profiles<br>Access Management                                                                                                    | tions Market Transa<br>Member<br>Role name/dd<br>com<br>Applicatio<br>A Role                                                                                                    | actions Services Ce<br>management<br>escription<br>Management<br>escription<br>Products                                                                                                    | Search<br>2021-08-16                            | s Achievemen Application Status                                               | s Role                                                                                                    | wei<br>Return<br>V                                                                                                    |
| Company Profiles<br>Access Management<br>Member Access Management                                                                                                    | tions Market Transa<br>Member<br>Role name/di<br>com<br>IApplicatio<br>Role<br>ent                                                                                                    | actions Services Ce<br>r Management<br>escription<br>n Set Permission Due Date<br>Products<br>y                                                                                                    | Search<br>2021-08-16                            | s Achievemen<br>Application Statu:<br>Pis Select-*<br>Statu<br>To Bk          | s Role<br>You can I                                                                                                    | wei<br>Return Save og in to the SCT and configure                                                                                                    |
| Company Profiles  Access Management  Member Access Management                                                                                                    | tions Market Transa<br>Member<br>Role nameld<br>Com<br>Applicatio<br>Role<br>ent Duotation<br>transa                                                                                                    | actions Services Ce<br>r Management<br>escription<br>n Set Permission Due Data<br>Products<br>/                                                                                                    | Search<br>2021-08-16                            | Achievemen Application StatusPis Select Statu To Bu Appli                     | ts My Hua                                                                                                    | wei<br>Return<br>Save<br>og in to the SCT and configure<br>roducts. In addition, you can view                                                                                                    |
| Company Profiles  Access Management  Member Access Management  Association Approval                                                                                                    | tions Market Transa<br>Member<br>Role name/de<br>Role name/de<br>IApplicatio<br>Role<br>ent Quotation<br>Hanager                                                                                                    | actions Services Ce<br>r Management<br>escription<br>m Set Permission Due Date<br>Products<br>/                                                                                                    | Search                                          | Achievemen Application Status T-PIs Select-* Statu To Bk Appli                | s Role<br>a You can I<br>Huawei p<br>product p                                                                                                    | vei<br>Return<br>Save<br>og in to the SCT and configure<br>roducts. In addition, you can view<br>rickes and submit quotations through                                                                                                    |
| MY HUAWEI EMENU Solution                                                                                                    | tions Market Transa<br>Member<br>Role name/dd<br>com<br>Applicatio<br>Application<br>Application<br>Application<br>Application<br>Application<br>Application<br>Application                                                                                                    | actions Services Ce<br>r Management<br>escription<br>n Set Permission Due Date<br>Products<br>/                                                                                                    | Search<br>2021-08-16                            | Achievemen Application StatusPits Select-* Statu To B4 Appli                  | s Role<br>You can I<br>Huavei p<br>product p<br>distributo                                                                                                    | wei<br>Return<br>Return<br>Save<br>og in to the SCT and configure<br>roducts. In addition, you can view<br>incises and submit quotations through<br>rs, and VAPs to the order system.                                                                                                    |
| Company Profiles<br>Access Right Approval                                                                                                    | tions Market Transa<br>Member<br>Role name/dd<br>com<br>Applicatio<br>A Role<br>IApplicatio<br>A Role<br>Int                                                                                                    | actions Services Ce<br>r Management<br>escription<br>n Set Permission Due Date<br>Products<br>y<br>/                                                                                                    | Search<br>2021-08-16                            | s Achievemen Application Status To Be Appli                                   | s Role<br>ed You can I<br>Huawei p<br>product p<br>distributo                                                                                                    | wei<br>Return<br>Save                                                                                                    |
| MUXIEN     MOV     Solution       My Huawei     Mov     Mov       My Huawei     Mov     Mov       Partner policies/registration/certificat<br>questions, please mail to<br>epartner_support@huawei     Mov       Company Profiles     Mov       Access Management     Member Access Management       Association Approval     Access Right Approval          | tions Market Transa<br>Member<br>Role name/d<br>Role name/d<br>PApplicatio<br>Role<br>Role<br>Role<br>ant<br>Commerce<br>Commerce                                                                                                    | e /                                                                                                    | Search<br>2021-08-16                            | Achievemen Application StatusPis Select Statu To Bs Appli                     | s Role S Role You can I Huavei p product p product p commerce Commerce Comm | wei<br>Return<br>Return<br>Save<br>so in to the SCT and configure<br>roducts. In addition, you can view<br>rices and submit quotations through<br>rs, and VAPs to the order system.<br>cial Manager (for Distributor/VAP)                                                                                                    |
| Company Profiles     Access Management       Member Access Management       Association Approval       Access Right Approval       Personal Profiles                                                                                                    | tions Market Transa<br>Member<br>Role name/d<br>Role name/d<br>Role<br>Role<br>Role<br>Role<br>Role<br>rate<br>com<br>Com<br>Com<br>Com<br>Com<br>Com<br>Com<br>Com<br>C                                                                                                    | e / e /                                                                                                    | search 2021-08-16                               | Achievemen Application Status T-Pis Select-*                                  | s Role<br>s Role<br>distributo<br>2<br>could acc<br>could acc                                                                                                    | wei<br>Return Return Save Save Save Save Save Save Save Save                                                                                                    |
| MOUNTER     MOUNT     Solution       My Huawei     Mount     Mount       Multiple     Mount     Mount       Company Profiles     Mount     Mount       Access Management     Member Access Management     Access Right Approval       Access Right Approval     Personal Profiles                                                                            | tions Market Transa<br>Member<br>Role name/de<br>tion relevant<br>Com<br>A Role<br>IApplication<br>Com<br>Commerce<br>tanager                                                                                                    | e / Certain Certain Ce | Search<br>2021-08-16                            | Achievemen Application StatusPis Select-*  Statu To Be Appli To Be Appli      | s Role<br>s Role<br>ed You can I<br>product p<br>distributo<br>could acc<br>Registral                                                                                                    | wei<br>Return<br>Return<br>v<br>Save<br>og in to the SCT and configure<br>roducts. In addition, you can view<br>wrices and submit quotations through<br>ris, and VAPs to the order system.<br>cial Manager (for Distributor/VAP)<br>ress to: Deal                                                                                                    |
| MOUNTER     MOUNT       My Huawei       My Huawei       Partner policies/registration/certificat<br>questions, please mail to<br>epartner_support@huawei.c       Company Profiles       Access Management       Member Access Management       Association Approval       Access Right Approval       Personal Profiles                                      | tions Market Transa<br>Member<br>Role name/di<br>com                                                                                                    | e /                                                                                                    | Search<br>2021-08-16                            | Achievemen Application StatusPis Select* Statu To Be Appli                    | s Role<br>s Role<br>distributo<br>eed Commerc<br>could acc<br>Registrat<br>Visbility                                                                                                    | wei<br>Return<br>Return<br>Save<br>sign to the SCT and configure<br>roducts. In addition, you can view<br>rices and submit quotations through<br>rs, and VAPs to the order system.<br>Lal Manager (for Distributor/VAP)<br>cess bit Deal<br>lon/Quote/Order/Payment/Invoice<br>PSI/Program/JMF/Channel Quota                                                                                                    |
| Company Profiles       Access Management       Access Right Approval       Access Right Approval       Complaints                                                                                                    | tions Market Transa<br>Member<br>Role name/d<br>Role name/d<br>Role<br>Role<br>Role<br>Role<br>Commerce<br>Commerc | e /                                                                                                    | Search<br>2021-08-16                            | s Achievemen<br>Application Status<br>"Pis Select-"<br>Statu<br>To B<br>Appli | ts My Hua<br>s Role<br>a You can I<br>Huavei p<br>product p<br>distributo<br>a Commerc<br>could acc<br>Registrat<br>Visibility/i                                                                                                    | wei  Return  Return  source  source  s   |
| My Huawei       My Huawei       Wy Huawei       Wy Huawei       Wasser       Partner policiesiregistration/centificat<br>guestions, please mait to<br>epartner_support@huawei       Company Profiles       Access Management       Member Access Management       Access Right Approval       Access Right Approval       Personal Profiles       Complaints | tions Market Transa<br>Member<br>Role name/d<br>Role name/d<br>Role name/d<br>Role<br>Role<br>Role<br>Role<br>Commerce<br>Lapplicatio<br>Commerce<br>Langer<br>Langer<br>Langer                                                                                                    | e                                                                                                    | rtifications & Training<br>Search<br>2021-08-16 | Achievemen Application Status T-Pis Select-* Statu Statu To Bs Appli          | s Role<br>s Role<br>ed You can I<br>Huawei p<br>product p<br>distributo<br>could acc<br>Registrat<br>Visibility/i<br>Managen                                                                                                    | wei<br>Return Return Return Sove Sove Sove Sove Sove Sove Return Return Re |

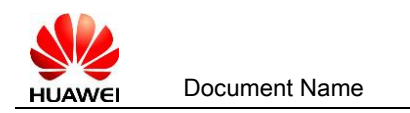

# 7 Disassociate the Association Between Your Account and the Company

- Disassociate the association between your account and company with the self-service. (Applicable: Partner's user and Administrator)
- a) Log in to UIPM with the registered and associated account. Click My Huawei -> Personal

#### Information

b) Click *Disassociate*, and *confirm* if you are sure you want to disassociate your account with the company.

| We HU    | AWEI <u></u> MENU Solu         | utions Mark    | et Transactio           | ns Sei              | rvices Certificatio     | ns & Trainings    | Achievements   | My Huawei   | L tester_1<br>Q |
|----------|--------------------------------|----------------|-------------------------|---------------------|-------------------------|-------------------|----------------|-------------|-----------------|
| Compa    | ny Profiles                    | Access Mana    | gement                  | Persona             | I Profiles              | Complaints        |                |             |                 |
| " Join C | P Program (Authorized Country) | Member Acce    | ess Management          | ' Manag             | e My Privilege          | Create Complaint  |                |             |                 |
| " Join S | olution Partner Program        | Association A  | pproval                 | Person              | al Information          | Search Complaints |                |             |                 |
| - Comp   | any Information                | * Access Right | Approval                | Email 1             | Notification Settings   |                   |                |             |                 |
| - Annua  | l Declaration Redirect         |                |                         | System              | Parameters              |                   |                |             |                 |
| " Partne | er Agreement ICPA              |                |                         | " My Imj            | ported Files            |                   |                |             |                 |
|          |                                |                |                         | ' My Exp            | oorted Files            |                   |                |             |                 |
|          |                                |                |                         |                     | NdHe                    | znangwanju        | iznany         |             |                 |
|          |                                |                | Edi                     | <u>it</u>           |                         |                   |                |             |                 |
|          | Company Profiles               | ~              |                         |                     | Job Title               | 1281/281/281      | 28.728.728.728 |             |                 |
|          |                                |                |                         |                     | Phone number            | 12,12,12,         |                |             |                 |
|          | Access Management              | ~              |                         |                     |                         | - 14 (A) (A)      |                |             |                 |
|          | Derronal Drofiler              |                |                         |                     | Country/Region          |                   | et et et et    |             |                 |
|          | Personal Promes                | <u>^</u>       |                         |                     | Certification Associate |                   | et stratist    |             |                 |
|          | Manage My Privilege            |                |                         |                     | Country                 |                   |                |             | <b>v</b>        |
|          | manage my r milege             |                |                         |                     | Company Name            | an an an an a     |                | Disassociat | e               |
|          | Personal Information           |                | My Compa<br>(Only for p | iny Info<br>artner) |                         |                   |                | - +         |                 |
|          |                                |                |                         |                     | Company administrator   |                   |                |             |                 |
|          | Email Notification Settings    | 5              |                         |                     |                         |                   |                |             |                 |
|          |                                |                |                         |                     |                         |                   |                |             |                 |
|          | System Parameters              |                |                         |                     |                         |                   |                |             |                 |

2) Administrator disassociates the accounts from company.

#### (Applicable: Administrator.)

Administrator logs in to the UIPM. Click *My Huawei* -> Member Access Management.

Click **Disassociate** and **Confirm**. You disassociate this account with the partner.

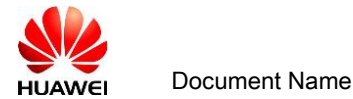

| e+Pather↓<br><b>Vertices</b> MENU Solutions N                                                                     | larket Transactions Services | Certifications & Trainings Achiev | vements My Huawei          | L tester_142 ∨<br>Q 😑     |
|----------------------------------------------------------------------------------------------------|------------------------------|-----------------------------------|----------------------------|---------------------------|
| My Huawei                                                                                                    | Member Management            | -                                 |                            | Download user guide       |
|                                                                                                    | Account                      | Name                              |                            |                           |
| Partner policies/registration/certification relevant<br>questions, please mail to:<br>epartner_support@huawei.com | Email                        |                                   |                            |                           |
| Company Profiles V                                                                                                |                              | Search                            |                            | Export                    |
| Access Management                                                                                                 | Account Name                 | Email                             | Association Status         | Action                    |
| Member Access Management                                                                                          |                              | co<br>ei.                         | Associated Associated      | View Application          |
| Association Approval                                                                                              |                              |                                   | Disassociale               | Set as a                  |
| Access Right Approval                                                                                             |                              |                                   | Associated<br>Disassociate | View Application Set as a |
| Personal Profiles V                                                                                               |                              |                                   | Associated<br>Disassociate | View Application          |
| Complaints ~                                                                                                    |                              |                                   | Associated<br>Disassociate | View Application          |
|                                                                                                    | Total8 5 V Page Size         |                                   | <                          |                           |

## 8 Change The Partner Administrator

#### Scenes to be used:

1. If the administrator needs to disassociate the current company, he must first transfer the administrator roles to other accounts of the same company.

2. If the administrator's responsibilities changed, you need to transfer the administrator

role to other accounts, you could set other accounts as administrator.

Follow below steps:

1. Partner administrator login <u>https://partner.huawei.com</u> first, go to the page of My

#### Huawei -> Member Access Management.

 Select the account which you want to set as administrator, and click the 'set as an administrator'. Then system will sent a notification email of signing the LOA agreement to the selected account.

Note: 1) Once the 'set as an administrator' button has been clicked, the administrator role will transfer to the selected account at the same time, and will synchronize to ePartner in 30mins.

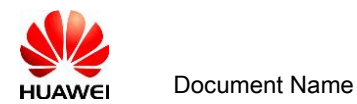

| Partner 🗸                                                                                               | ons Marl         | ket Transactic | ns Services | Certifications & Trainings | Achievements       | My Huawei    |               | ⊥ ter<br>Q  | ster_142 ∨ |
|----------------------------------------------------------------------------------------------------|------------------|----------------|-------------|----------------------------|--------------------|--------------|---------------|-------------|------------|
| My Huawei                                                                                               |                  | Member M       | anagement   |                            |                    |              | Download u    | ser guide   |            |
|                                                                                                    |                  | Account        |             | Nai                        | ne                 |              |               |             |            |
| Partner policies/registration/certificatio<br>questions, please mail to:<br>epartner_support@huawei.com | on relevant<br>m | Email          |             |                            |                    |              |               |             |            |
| Company Profiles                                                                                        | ~                |                |             | Search                     |                    |              |               | Export      |            |
| Access Management                                                                                       | ^                | Account        | Name        | Email                      | Associa            | ation Status | Action        |             |            |
| Member Access Managemen                                                                                 | t                |                |             |                            | Associa            | ted          | View .        | Application |            |
| Association Approval                                                                                    |                  |                |             |                            | Disasso            | ciate        | Set as a      |             |            |
| Access Right Approval                                                                                   |                  |                |             |                            | Associa<br>Disasso | ted<br>ciate | View Set as a | Application |            |
| Personal Profiles                                                                                       | ~                |                |             |                            | Associa            | ted          | View .        | Application |            |
| Complaints                                                                                              | ~                |                |             |                            | Associa            | ted          | View          | Application |            |
|                                                                                                    |                  | Total8 5 v F   | Page Size   |                            | Disasso Disasso    | <u>ciate</u> | Set as a      | 60          |            |